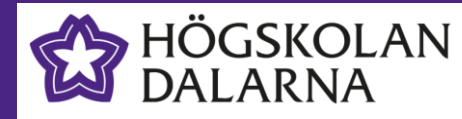

## Eduroam – Windows 10

Vid Högskolan Dalarna har vi flera trådlösa nätverk. Det nätverk studenter och personal ska använda heter **eduroam**. För att ansluta till eduroam-nätverket måste du genomföra en så kallad "onboarding" av din enhet. (telefon, surfplatta, bärbar dator)

För att kunna genomföra onboardingen måste du vara på plats på Högskolan Dalarnas Campus och ansluta dig till det särskilda onboardingnätverk som finns i våra lokaler, med namnet **onboard**.

### Steg 1: Anslut till onboard-nätverket på Högskolan

Om din enhet tidigare varit ansluten mot Eduroam-nätverket kan du behöva glömma den anslutningen innan du genomför onboardingen. Om du inte varit ansluten tidigare kan du hoppa över detta steg.

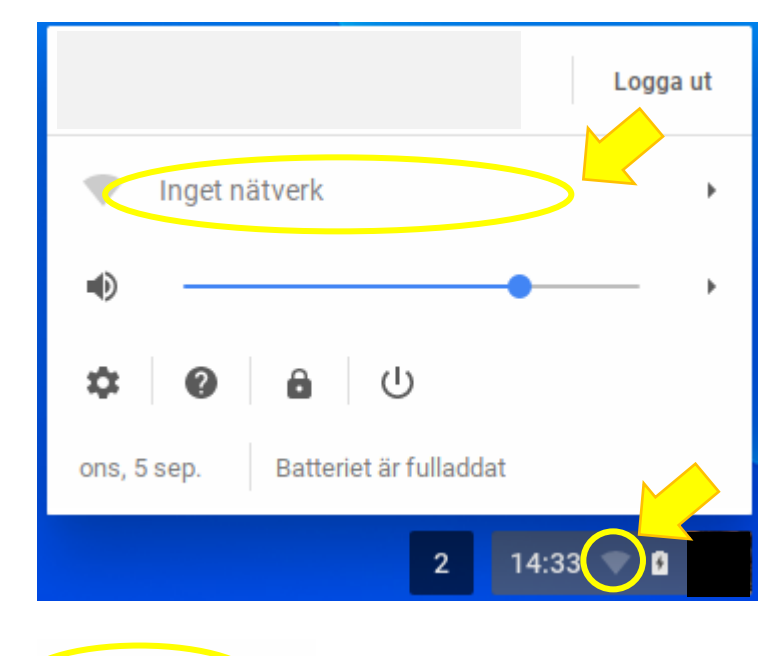

onboard

- Klicka först på ikonen för trådlöst nätverk i verktygslisten längst ner till höger
- Klicka sedan på raden med nätverksanslutning fönstret som visas

• Välj **onboard** i listan över tillgängliga nätverk för att ansluta till det.

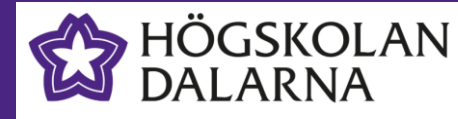

#### Steg 2: Genomför onboarding-processen

I nästa steg ska vi genomföra själva onboarding-processen.

Börja med att starta webbläsaren (Chrome) och surfa till sidan http://onboard.du.se

Du kan då eventuellt få ett meddelande om att din enhet inte stöds, men det kan vi avhjälpa genom att i drop-down-listan välja **Other**.

| É | HÖGSKOLAN Eduroam Onbo                                                                                                    | arding                                                  |
|---|----------------------------------------------------------------------------------------------------|---------------------------------------------------------|
| × | Ditt operativsystem stöds inte. Kontakta din nätverksadministratör.<br>HTTP User-Agent: Mozilla/5.0 (X11; CrOS i686 9334.72.0) AppleWebKit/537.36 (KHTML, like Gecko) | 0 Chrome/58.0.3029.140 Safari/537.36                    |
| 0 | Din enhet upptäcktes som en Chromebook-enhet. Om det här är felaktigt väljer du från följande lista:                                                                  | - Please Select -                                       |
|   | © Copyright 2018 Högskolan Dalarna                                                                                                    | Android<br>iOS                                          |
|   |                                                                                                    | macOS<br>OS X (Leopard/Snow Leopard)<br>Ubuntu (32-bit) |
|   |                                                                                                    | Ubuntu (64-bit)<br>Windows<br>Other                     |

När du gjort det ska du logga in med dina användaruppgifter från Högskolan Dalarna.

| 🛱 HÖGSKOLAN<br>DALARNA                                                                                | Eduroam Onboarding                                                                                               |
|----------------------------------------------------------------------------------------------------|----------------------------------------------------------------------------------------------------|
| För att ansluta till det här nätverket måste din enho<br>Logga in nedan med hjälp av dina Högskolan [ | et konfigureras för ökad säkerhet. Den här guiden leder dig genom konfigurationsprocessen.<br>Dalarna-uppgifter. |
| Eduroam Onboarding Användarnamn: Lösenord:                                                            |                                                                                                    |
| Logga in<br>Kontakta någon ur personalen om du har probl                                              | em med att logga in.                                                                                             |
|                                                                                                    | © Copyright 2018 Högskolan Dalarna                                                                               |

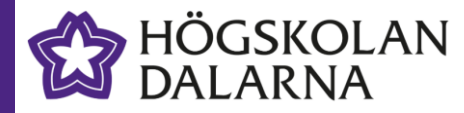

När du loggat in visas följande sida. Klicka på **Hämta certifikat** för att ladda ner ditt certifikat för eduroam.

| <b>ଘ୍ଟ</b> <sup>H</sup> D                       | IÖGSKOLAN<br>DALARNA                                                                                     | Eduroam Onboarding                                                                                                    |
|-------------------------------------------------|----------------------------------------------------------------------------------------------------|----------------------------------------------------------------------------------------------------|
| <ul> <li>För att</li> <li>Du bör hät</li> </ul> | tt ansluta till det här nätverket måste din enhet konf<br>amta och installera följande certifikat och ko | gureras för ökad säkerhet. Den här guiden leder dig genom konfigurationsprocessen.<br>onfigurera enheten för att använda den för att ansluta till nätverket |
| <b>E</b>                                        | Hämta certifikat<br>Hämta en certifikatfil för användning på din enhet                                   |                                                                                                    |
|                                                 |                                                                                                    | Copyright 2018 Högskolan Dalarna                                                                                                    |

Spara certifikatet i nedladdningsmappen på din Chromebook.

| Spara filen som            |         |         |                                                                                                    |       |         |       | × |
|----------------------------|---------|---------|----------------------------------------------------------------------------------------------------|-------|---------|-------|---|
| Nedladdningar              |         |         |                                                                                                    | Q     |         | ĄŻ    | ÷ |
| ✓ ▲ Google Drive           | Namn    | Storlek | Тур                                                                                                    | Ändra | d den 👻 |       |   |
| > 🖸 Min enhet              |         |         |                                                                                                    |       |         |       |   |
| 🛃 Nedladdningar            |         |         |                                                                                                    |       |         |       |   |
|                            |         |         |                                                                                                    |       |         |       |   |
|                            |         |         |                                                                                                    |       |         |       |   |
|                            |         |         |                                                                                                    |       |         |       |   |
|                            |         |         |                                                                                                    |       |         |       |   |
|                            |         |         |                                                                                                    |       |         |       |   |
|                            |         |         |                                                                                                    |       |         |       |   |
|                            |         |         | $\mathbf{\mathbf{\mathbf{\mathbf{\mathbf{\mathbf{\mathbf{\mathbf{\mathbf{\mathbf{\mathbf{\mathbf{\mathbf{\mathbf{\mathbf{\mathbf{\mathbf{\mathbf{$ |       |         |       |   |
| NY MAPP OnboardCertificate | .pkcs12 | PKCS12- | fil •                                                                                                    | SPARA |         | AVBRY | т |

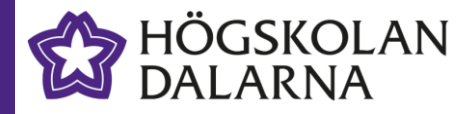

När certifikatet sparats, gå till inställningar i Chrome.

| i 🎒 🔤 🔤 🗖          | 🙂 🗎      | 2 🚸     | * ¤(I)       |  |
|--------------------|----------|---------|--------------|--|
| Ny flik            |          |         | Ctrl+T       |  |
| Nytt fönster       |          |         | Ctrl+N       |  |
| Nytt inkognitofön: | ster     |         | Ctrl+Skift+N |  |
| Historik           |          |         | Þ            |  |
| Nedladdade filer   |          |         | Ctrl+J       |  |
| Bokmärken          |          |         | •            |  |
| Zooma in           | - 100    | % +     | 63           |  |
| Skriv ut           |          |         | Ctrl+P       |  |
| Casta              |          |         |              |  |
| Sök                |          |         | Ctrl+F       |  |
| Fler verktyg       |          |         | •            |  |
| Redigera           | Klipp ut | Kopiera | Klistra in   |  |
| Inställningar      |          |         |              |  |
| Hjälp              |          |         | •            |  |

#### Välj därefter Visa avancerade inställningar...

Visa avancerade inställningar ...

Leta därefter fram inställningen för att hantera certifikat

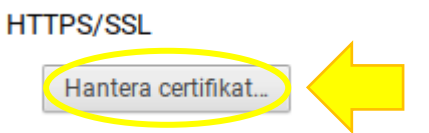

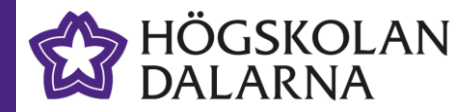

Om du redan har ett certifikat för Eduroam i listan över **Dina certifikat** markera det och klicka på knappen **Ta bort...** Upprepa tills du inte längre har några Eduroam-certifikat i listan.

Klicka sedan på Importera och bind till enheten...

| C | Certifikathante | erare          |                 |                  |            |         | ×     |
|---|-----------------|----------------|-----------------|------------------|------------|---------|-------|
|   | Dina certifikat | Servrar        | Auktoriteter    | Övriga           |            |         |       |
|   | Du har certifik | at från följar | nde organisatio | ner som identifi | erar dig:  |         |       |
|   |                 |                |                 |                  |            |         |       |
|   |                 |                |                 |                  |            |         |       |
|   |                 |                |                 |                  |            |         |       |
|   |                 |                |                 |                  |            |         |       |
|   |                 |                |                 |                  |            |         |       |
|   |                 |                |                 |                  |            |         |       |
|   |                 |                |                 |                  |            |         |       |
|   |                 |                |                 |                  |            |         |       |
|   |                 |                |                 |                  |            |         |       |
|   | Visa Ir         | mportera       | Importera oc    | h bind till enhe | ten Export | Ta bort |       |
|   |                 |                |                 |                  |            |         | Klart |

När fönstret för att öppna filer visas, välj Alla filer i drop-down-listan i nederkant av fönstret.

Alla filer

Välj därefter filen med ditt certifikat som du sparade tidigare. Filnamnet är OnboardCertificate.pkcs12 eller liknande. Se till att du väljer filen som är skapad idag (den nyaste).

Klicka på Öppna för att öppna certifikatet.

Ŧ

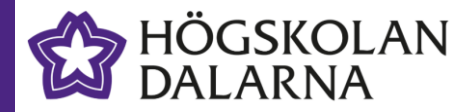

Du kommer då att få en lösenordsfråga. Lösenordet du ska ange är detsamma som lösenordet för ditt användarkonto på Högskolan Dalarna (det du angav tidigare i processen).

| Ange lösenordet som användes vid krypteringen av certifikatfilen. | × |
|-------------------------------------------------------------------|---|
| Lösenord:                                                         |   |
| OK Avbryt                                                         |   |

När du klickat OK visas ditt importerade certifikat i listan över Dina certifikat. Du kan nu klicka på **Klart**.

| Certifikathanterare                                                  | × |
|----------------------------------------------------------------------|---|
| Dina certifikat Servrar Auktoriteter Övriga                          |   |
| Du har certifikat från följande organisationer som identifierar dig: |   |
|                                                                      |   |
|                                                                      |   |
|                                                                      |   |
|                                                                      |   |
|                                                                      |   |
| Visa Importera Importera och bind till enheten Export Ta bort        | t |

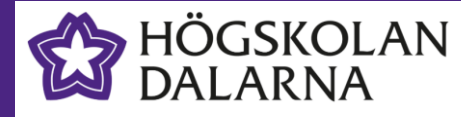

#### Steg 3: Anslut till eduroam-nätverket

När installationen av certifikatet är klar behöver du ansluta till eduroam-nätverket för att konfigurera upp användningen av certifikatet.

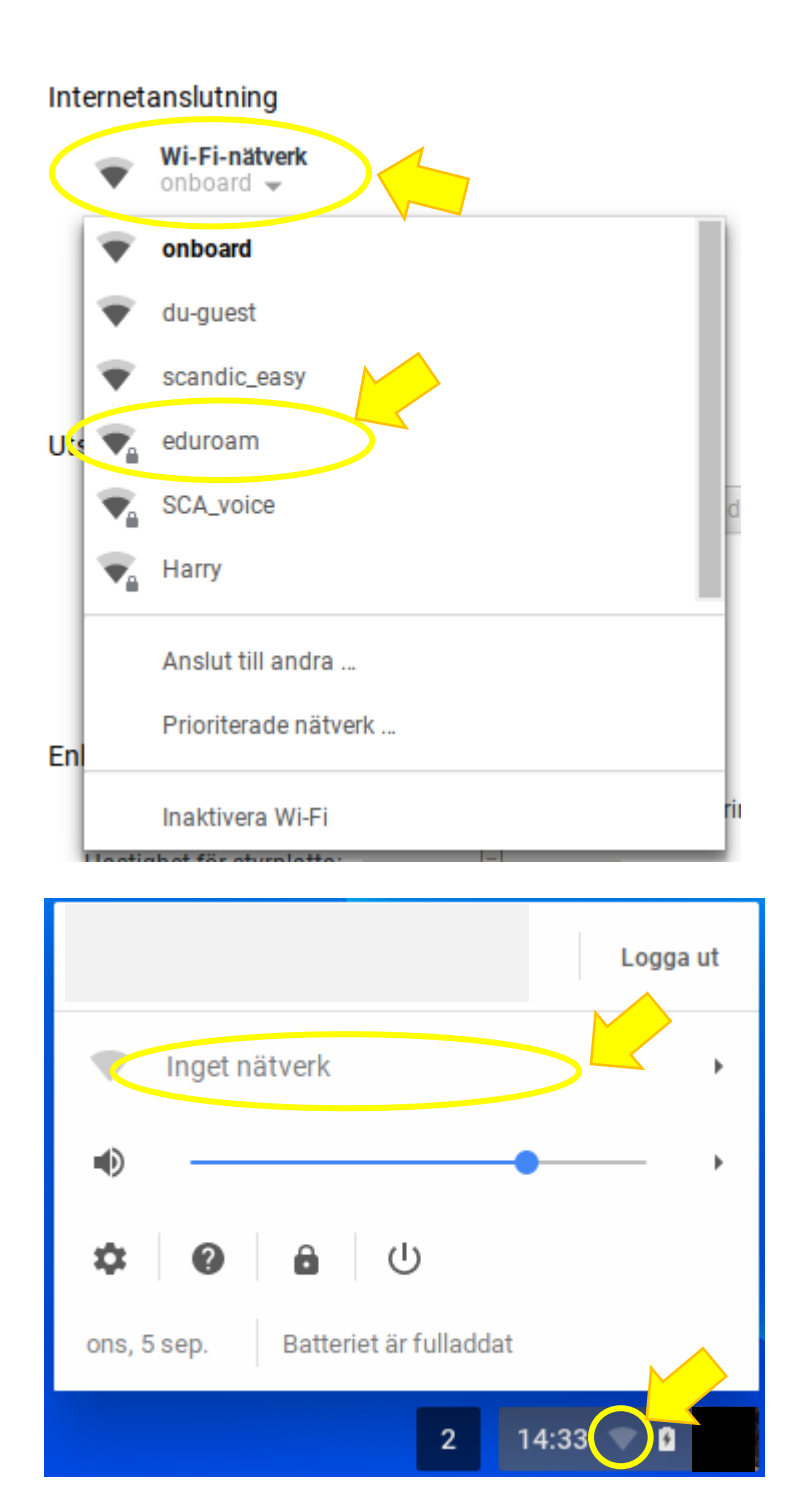

- Du kan ansluta till eduroam på två sätt.
  - 1. I Inställningar klicka på Wi-Fi-nätverk och välj eduroam i listan.
  - Klicka på ikonen för trådlöst nätverk i verktygslisten och sedan på nätverksnamnet och där i listan välja eduroam.

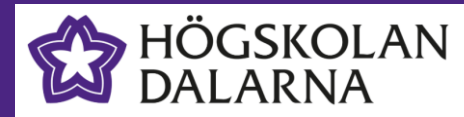

När du valt att ansluta till **eduroam** första gången kommer följande dialogruta att visas. Klicka på **Konfigurera** 

| eduroam      | Wi-Fi-nätverk                      |
|--------------|------------------------------------|
| Anslutning   | Nätverk                            |
| Anslut a     | utomatiskt till det här nätverket. |
| _            |                                    |
| Anslutnings  | status: Inte ansluten              |
| Begränsad I  | P: Nej                             |
| SSID:        | eduroam                            |
| BSSID:       | 84:d4:7e:76:a7:20                  |
| Säkerhet:    | WPA-EAP                            |
| Frekvens:    | 2472 MHz                           |
| Signalstyrka | n: 73 %                            |
| Åtkomsten t  | ill nätverket är begränsad         |
|              |                                    |
|              |                                    |
|              |                                    |
|              |                                    |
|              |                                    |
|              |                                    |
|              |                                    |
|              |                                    |
|              | Konfigurera Ansluta Stäng          |
|              |                                    |

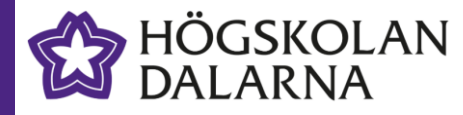

När du gjort det visas nedanstående dialogruta med konfigurationsuppgifter.

Ändra inställningar enligt nedan.

| Anslut till Wi-Fi-nät   | verk                                             |   |
|-------------------------|--------------------------------------------------|---|
| SSID:                   | eduroam                                          |   |
| EAP-metod:              | EAP-TLS •                                        |   |
| Autentisering av fas 2: | Automatisk 🔹                                     |   |
| Server CA-certifikat:   | Standard 🗸                                       |   |
| Ämnesmatchning:         |                                                  |   |
| Användarcertifikat: 🤇   | ClearPass Onboard Local Certificate Authori      |   |
| Identitet:              | Användarnamn@roam.du.se                          |   |
| Lösenord:               |                                                  | 0 |
| Anonym identitet:       |                                                  |   |
|                         | <ul> <li>Spara identitet och lösenord</li> </ul> |   |
|                         | Dela nätverket med andra användare               |   |
|                         |                                                  |   |
|                         |                                                  |   |

Ansluta Avbryt

- 1. EAP-metod: EAP-TLS
- 2. Server CAcertifikat: Standard
- Användarcertifikat Välj det du registrerade nyss
- Identitet

  Ska vara ditt
  användarnamn
  avslutat med
  @roam.du.se

  OBS: det ska vara
  @roam.du.se och
  inte
  @eduroam.du.se
  som kan var a
  förifylld om du
  tidigare har använt
  Eduroam på denna
- Klicka i spara identitet och lösenord

enhet.

6. Klicka på Ansluta

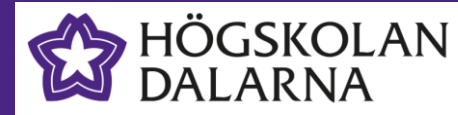

När du gjort det ska du vara ansluten till eduroam

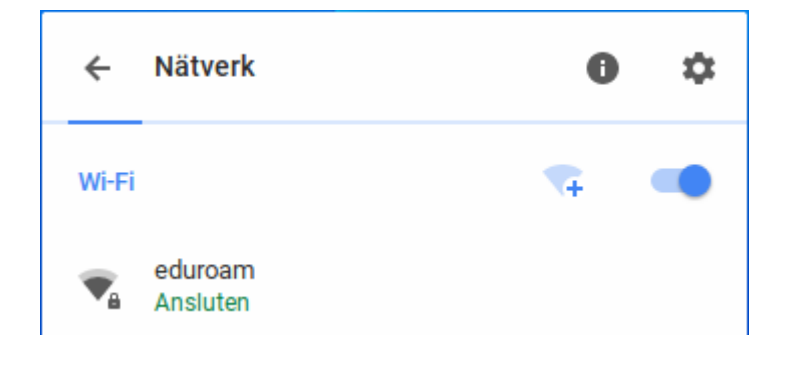

#### Steg 4: Glöm onboard-nätverket

När hela onboardingprocessen är klar är det bra att glömma onboard-nätverket.

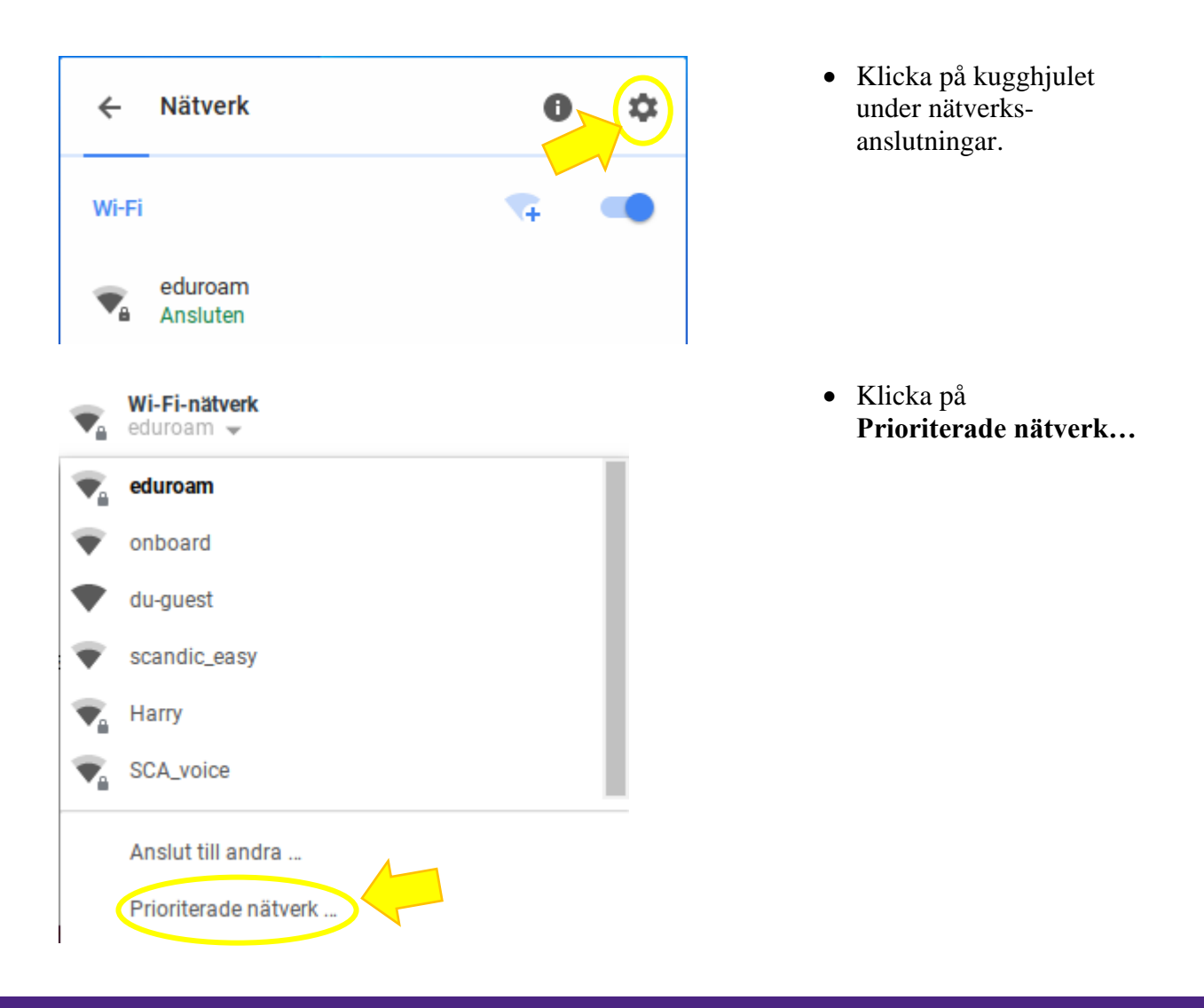

Behöver du hjälp? Skicka mail till support@du.se, ring 023-778888 eller besök Helpdesk

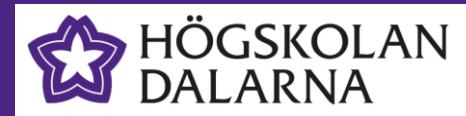

# **Eduroam Onboarding**

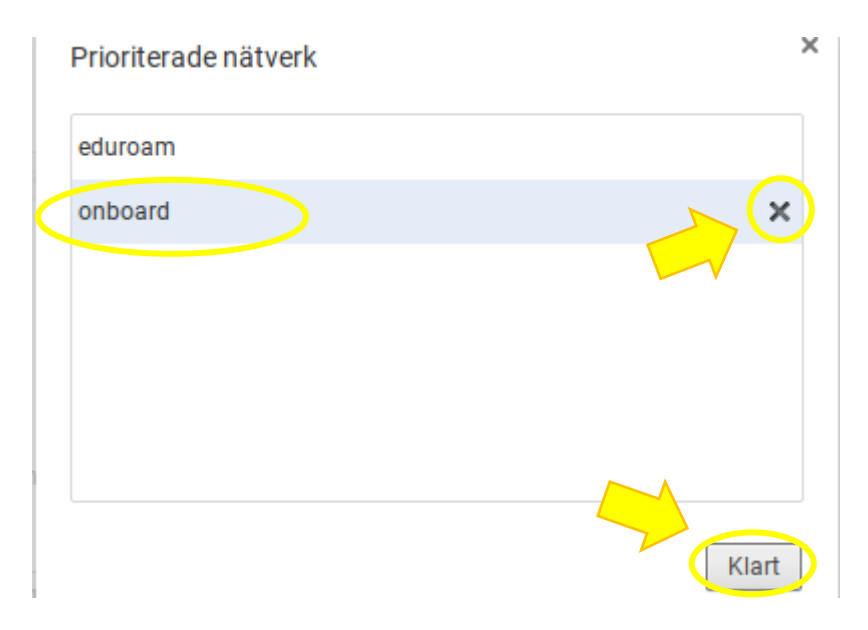

- Ta bort **onboard** i listan över prioriterade nätverk
- Klicka på Klart